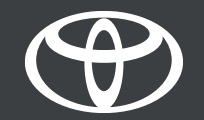

#### Emparelhe o seu smartphone via Bluetooth no sistema multimédia MM17/19

#### Emparelhe o seu smartphone via Bluetooth: Visão geral

- Passo 1 Clique em "Setup".
- Passo 2 Clique em "Bluetooth".
- Passo 3 Se não estiver registado nenhum dispositivo, será exibida uma mensagem.
- Passo 4 Certifique-se de que o Bluetooth no seu smartphone está ligado.
- Passo 5 Clique em "Adicionar novo dispositivo".
- Passo 6 Clique no seu dispositivo.
- Passo 7 Selecione "emparelhar".
- Passo 8 O seu dispositivo é ligado ao sistema multimédia.
- Passo 9 É possível ligar vários dispositivos ao sistema multimédia.
- Passo 10 Ancoragem Bluetooth: Os utilizadores APPLE ligam o "Hotspot pessoal". Os utilizadores ANDROID selecionam "PA Móvel e Ancoragem" e "Ancoragem Bluetooth".

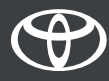

Clique em "Setup".

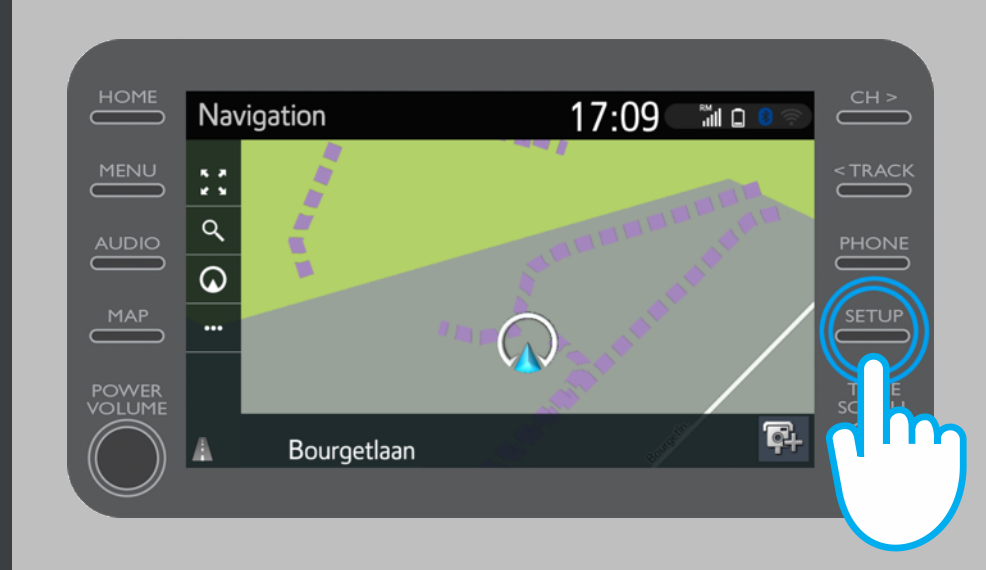

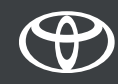

Clique em "Bluetooth".

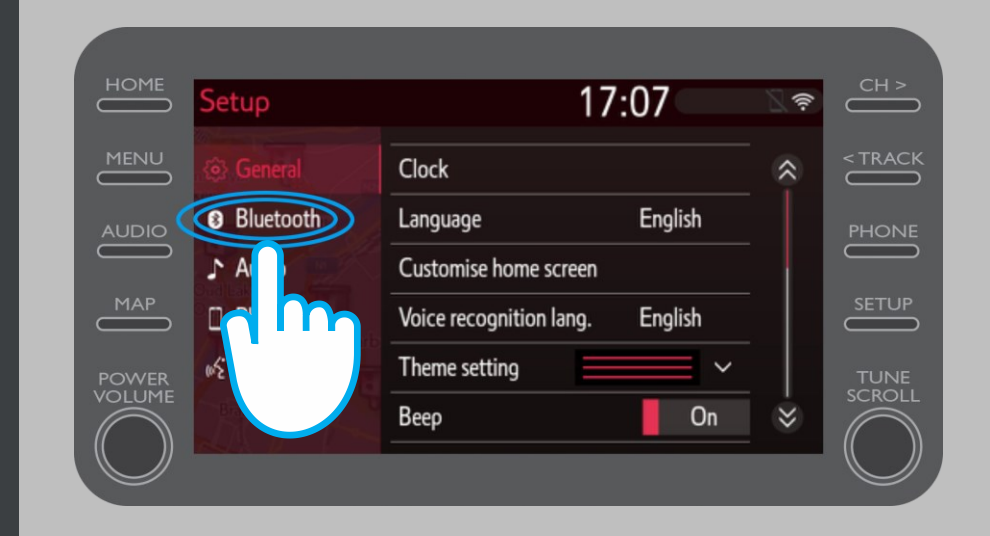

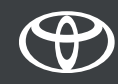

Se não estiver registado nenhum dispositivo Bluetooth, será exibido este ecrã.

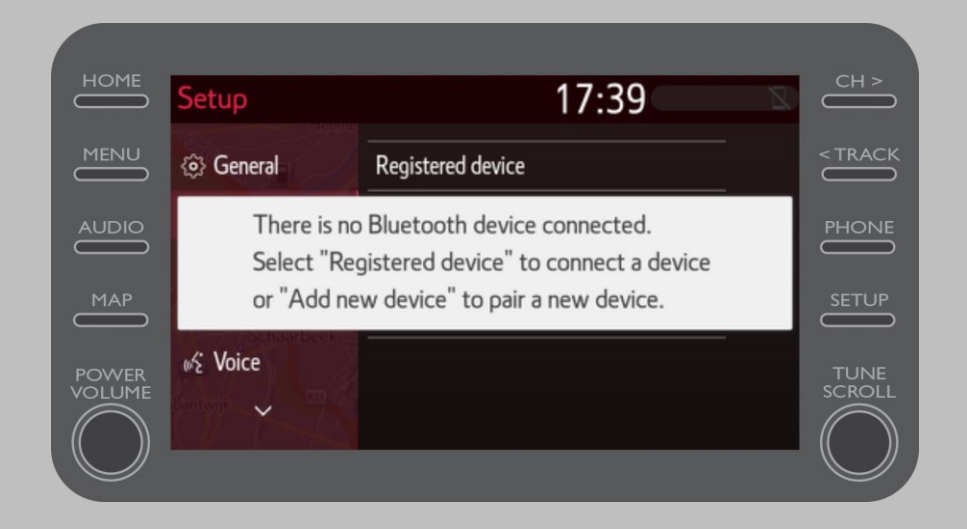

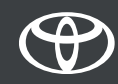

Certifique-se de que a ligação Bluetooth está ligada no seu smartphone.

O ícone da ligação Bluetooth deverá estar vísivel.

| 10                                                       | 0,7 K 🛞 🕄 .⊪ 68% 💷 14:01 |
|----------------------------------------------------------|--------------------------|
| <ul><li>← Bluetooth</li></ul>                            |                          |
| Turn on<br>Currently visible to nearby Bluetooth devices |                          |
| Device name                                              | John Doe's Device >      |
| Device name                                              | John Doe's Device >      |

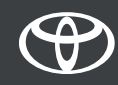

Clique em "Adicionar novo dispositivo".

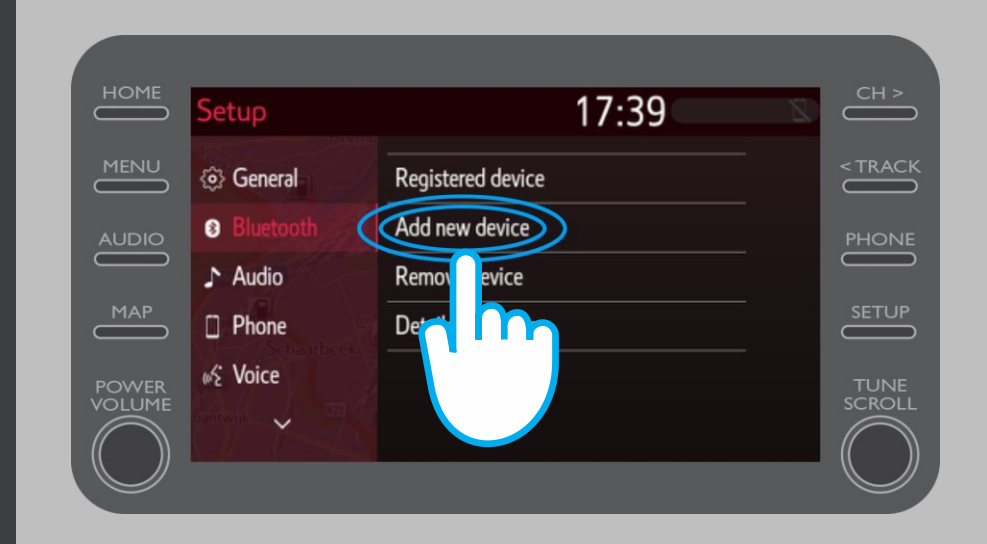

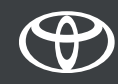

Clique no seu dispositivo.

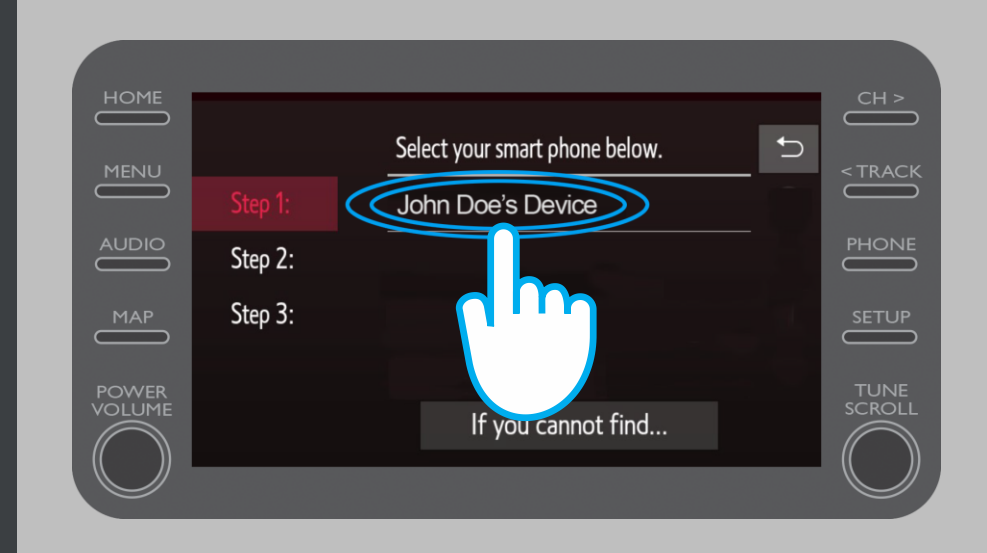

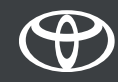

Será enviado um pedido de ligação para o seu dispositivo. Selecione "Emparelhar" no seu dispositivo.

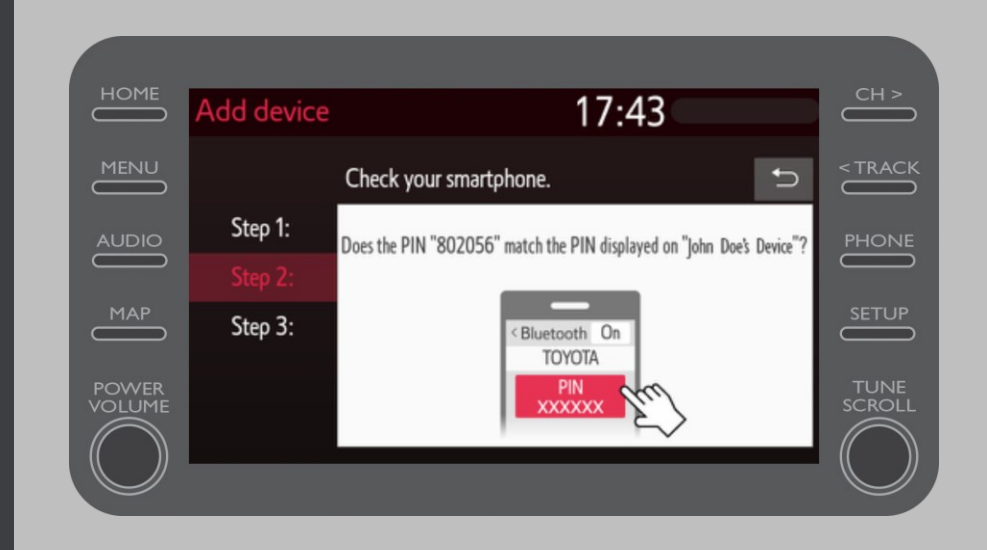

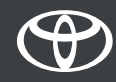

O seu dispositivo foi conectado ao sistema multimédia.

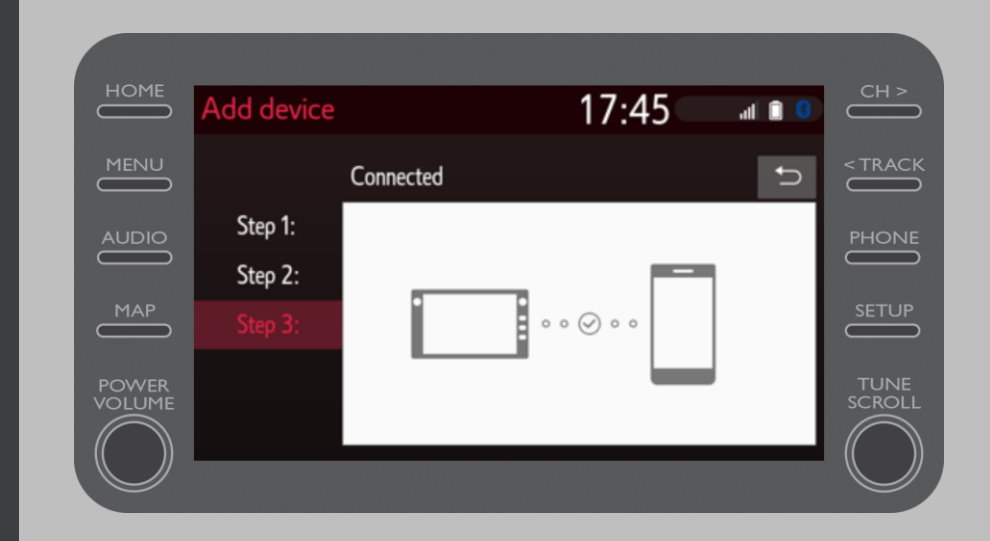

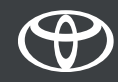

É possível ligar vários dispostivos ao Sistema multimédia.

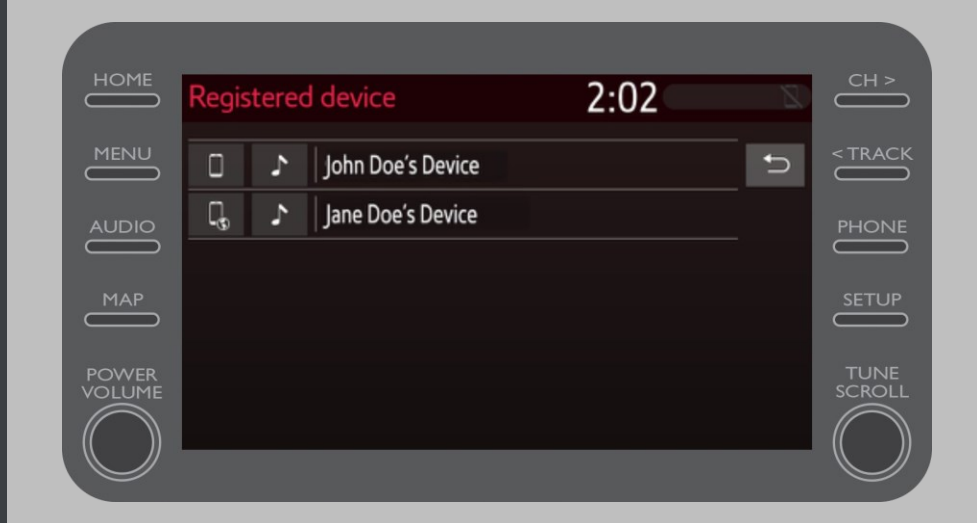

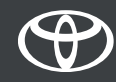

Agora que o seu smartphone está ligado à viatura por Bluetooth, ative a ancoragem Bluetooth no seu smartphone.

Dependendo do seu tipo de telefone:

Para utilizadores APPLE: Ancorar Bluetooth

- 1. Ligue o seu smartphone e o seu Sistema multimédia ao Bluetooth
- 2. Aceda às definições do smartphone > Bluetooth > ON.
- 3. Volte às definições > Hotspot pessoal > ON.

Para utilizadores ANDROID: (Apenas como exemplo; os dispositivos antigos podem necessitar de um processo diferente)

1. 1. Ligue o seu smartphone e o seu Sistema multimédia ao Bluetooth

2. Aceda às definições do smartphone > Ligações > PA móvel e Ancoragem > Ancoragem Bluetooth.

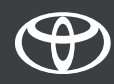

# CADA FUNCIONALIDADE CONTA

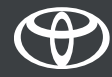